# **Microsoft** Technology Associate

# Registering with GMETRIX

- To Prepare for the MOS Certification, you must first practice. The practice engine is GMetrix. You must following the steps to setup the GMetrix test engine on your computer.
  - Open Chrome and go to <u>Gmetrix.net</u> and Click Sign up now

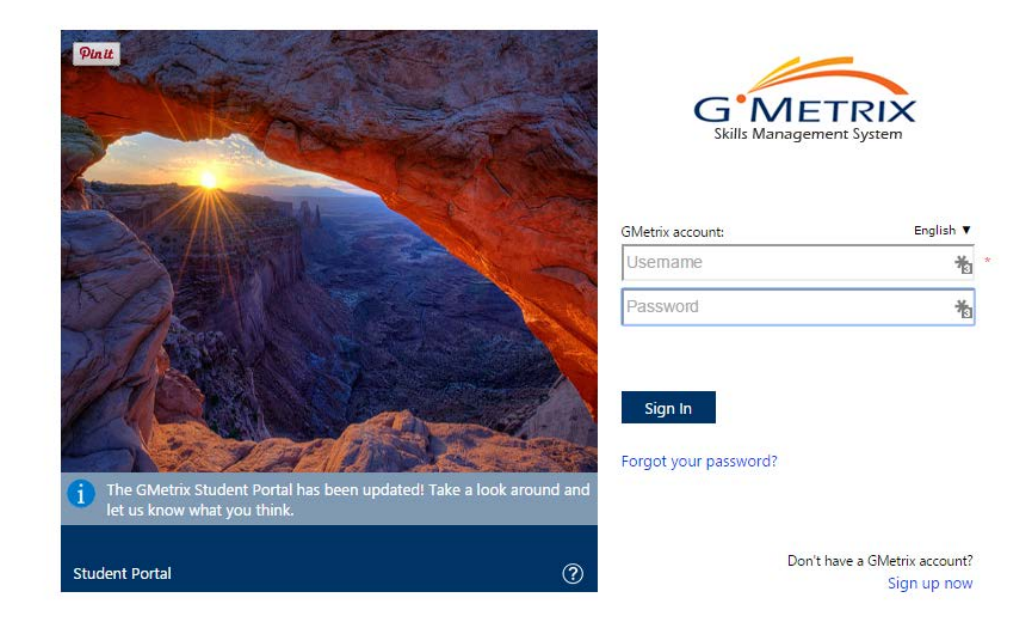

### **User Registration Form**

#### Fill Out the Form and Click Next

| Confirm Your Acco                                                  | punt                                                  |   |  |  |
|--------------------------------------------------------------------|-------------------------------------------------------|---|--|--|
| ersonal Info                                                       |                                                       |   |  |  |
| Country:                                                           | United States of America ~                            | • |  |  |
| State / Province:                                                  | California                                            | • |  |  |
| City:                                                              |                                                       | • |  |  |
| Zip / Postal Code:                                                 |                                                       | • |  |  |
| First Name:                                                        |                                                       | • |  |  |
| Last Name:                                                         |                                                       | • |  |  |
| Student Number:<br>(Optional - Enter if required<br>by Instructor) | Ient Number:<br>onal - Enter if required<br>structor) |   |  |  |
| ccount Information                                                 |                                                       |   |  |  |
| Email address:                                                     |                                                       |   |  |  |
| Username:                                                          |                                                       | • |  |  |
| Password:                                                          |                                                       | • |  |  |
| Confirm Password:                                                  |                                                       | • |  |  |
| ecret Question                                                     |                                                       |   |  |  |
| Secret Question:                                                   |                                                       | • |  |  |
| Secret Answer:                                                     | [                                                     | • |  |  |
| Back Confirm                                                       |                                                       |   |  |  |

### **Confirm Data**

• Check to make sure all your information is correct, then click **Create Account** 

| Confirm Your Account<br>Personal Info                              |                          |  |  |
|--------------------------------------------------------------------|--------------------------|--|--|
| Country:                                                           | United States of America |  |  |
| State / Province:                                                  | California               |  |  |
| City:                                                              | Long Beach               |  |  |
| Zip / Postal Code:                                                 | 90808                    |  |  |
| First Name:                                                        | Joe                      |  |  |
| Last Name:                                                         | Student                  |  |  |
| Student Number:<br>(Optional - Enter if required<br>by Instructor) | 000000                   |  |  |

#### Account Information

| Email address:    | lbccstudent@lbcc.edu |  |  |
|-------------------|----------------------|--|--|
| Username:         | lbccstudent16        |  |  |
| Password:         | ******               |  |  |
| Confirm Password: | *****                |  |  |

#### Secret Question

| Secret Question: | what school do I attend |
|------------------|-------------------------|
| Secret Answer:   | LBCC                    |
|                  |                         |

### Finish the Registration Process

#### Click Login Page to Start Practicing for your MOS Certification Test

|                                                                   | United States of America | 8                              |
|-------------------------------------------------------------------|--------------------------|--------------------------------|
| State / Province:                                                 | Alabama                  |                                |
| City:                                                             |                          | *                              |
| lip / Postal Code:                                                |                          | •                              |
| First Name:                                                       |                          | •                              |
| .ast Name:                                                        |                          | •                              |
| Student Number:<br>Optional - Enter if required<br>vy Instructor) |                          |                                |
| count Information                                                 |                          |                                |
| Email address:                                                    |                          |                                |
| Jsername:                                                         |                          | * This User ID already exists. |
| Password:                                                         |                          | •                              |
|                                                                   |                          | •                              |
| Confirm Password:                                                 |                          |                                |
| Confirm Password:                                                 |                          |                                |
| Confirm Password:<br>cret Question<br>Secret Question:            |                          | ]•                             |

## Exit The Website and Log Back In

Once you get back to the screen, just exit the website and log on to <u>gmetrix.net/download</u>

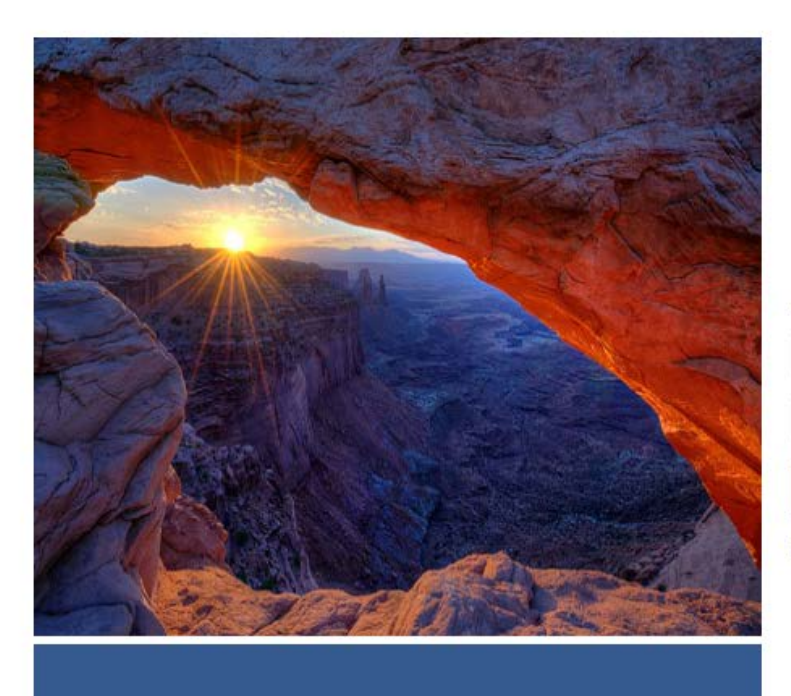

Student Portal

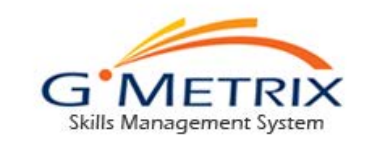

#### Account

Username

Password

Sign In

Forgot Your Username/Password?

Don't Have an Account? Sign Up Now

## Putting in the Access Code

► Type in the Access Code below and press Redeem Code

#### 95102-cos2017-74874

ACCESS CODES (Enter a code or select from the list below to start a new test)

|                     |                |                                   | $\neg$ |
|---------------------|----------------|-----------------------------------|--------|
| Start a new test    |                |                                   | C      |
| SAVED TESTS         | # Access Codes | Expiration Date                   | Go     |
| Resume a saved test |                | Previous Page: 1 of 1 <u>Next</u> |        |
| COMPLETED           |                |                                   |        |
| View Test Results   |                |                                   |        |

# Start Training

Click Go to access the Practice Test

| Access                                  | Access code successfully redeemed. Your code is <b>46283-cos2016-50714</b> and can be accessed below. |  |                 |    |  |
|-----------------------------------------|----------------------------------------------------------------------------------------------------|--|-----------------|----|--|
|                                         |                                                                                                    |  |                 |    |  |
| TAKE A TEST ① SAVED TESTS ② COMPLETED ③ |                                                                                                    |  |                 |    |  |
| ACCES                                   | ACCESS CODES (Enter a code or select from the list below to start a new test)                         |  |                 |    |  |
| Redeem New Access Code                  |                                                                                                    |  |                 |    |  |
| #                                       | Access Codes                                                                                          |  | Expiration Date | Go |  |
| 1                                       | 46283-cos2016-50714                                                                                   |  | 9/1/2017        | Go |  |
|                                         |                                                                                                    |  |                 |    |  |